## Реєстрація студентів на курс в MOODLE

Після входу в систему MOODLE, заходимо на курс у якому потрібно підписати студентів. Зліва знаходимо блок **«Керування»**. Даний блок є основним управлінням навчання у межах електронного курсу. Натискаємо на пункт **«Користувачі»** 

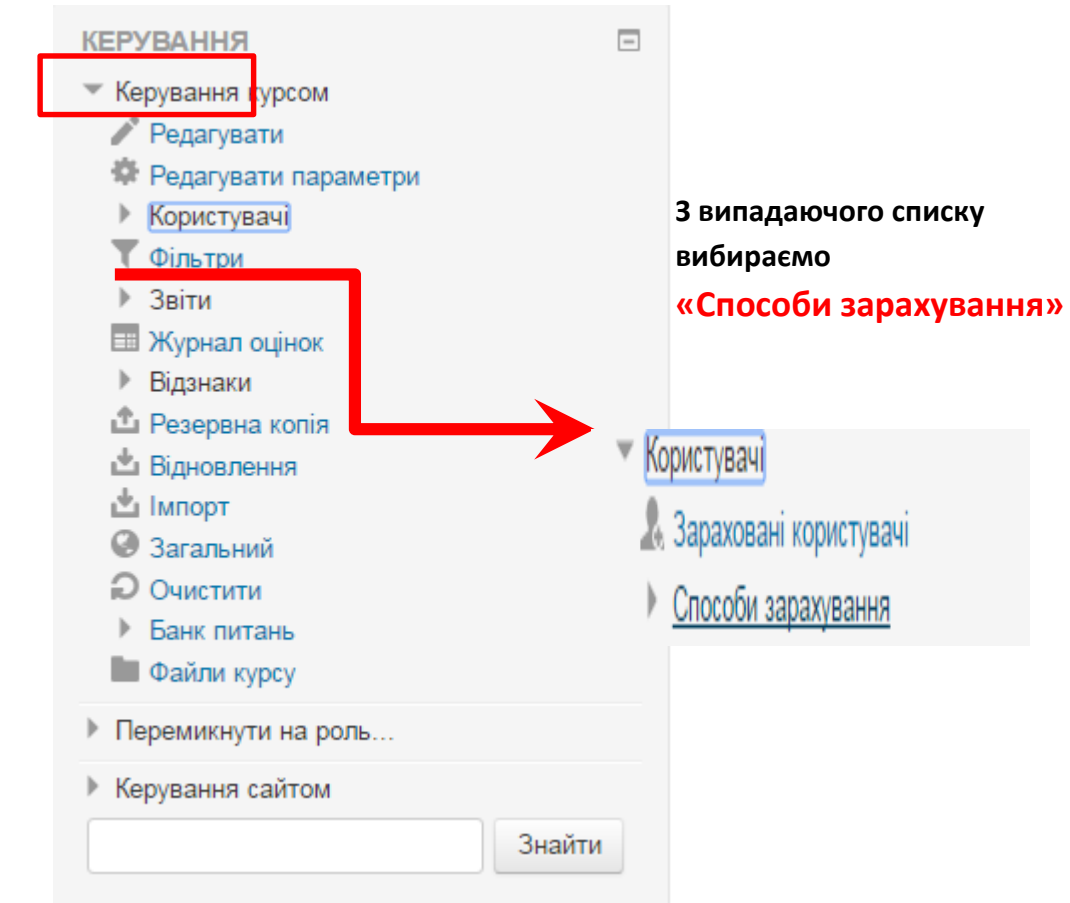

У відкритому новому вікні «Способи зарахування», нижче таблиці, з випадаючого списку «Додати спосіб» обираємо «Синхронізація гурту» Способи зарахування

| Назва                    | Користувачі | Угору/Донизу  | Редагувати |
|--------------------------|-------------|---------------|------------|
| Ручне зарахування        | 1           | $\Psi$        | X @ 1. \$  |
| Доступ для гостя         | 0           | $\wedge \Psi$ | ×ø         |
| Самореєстрація (Студент) | 0           | ተ             | ×          |
| Додати спосіб<br>Вибрати |             |               |            |
| Вибрати                  |             |               |            |
| Синхронізація гурту      |             |               |            |
|                          |             |               |            |

У новому вікні «Синхронізація гурту» обираємо:

- 1. пункт «Назва способу» НЕ ЗАПОВНЮВАТИ;
- пункт «Гурт» з випадаючого списку обираємо групу, яку потрібно підписати на курс;
- 3. пункт «Призначить роль» обираємо Студент;
- 4. пункт «Додати до групи» обираємо Створити нову групу;
- 5. Натискаємо кнопку Додати спосіб.

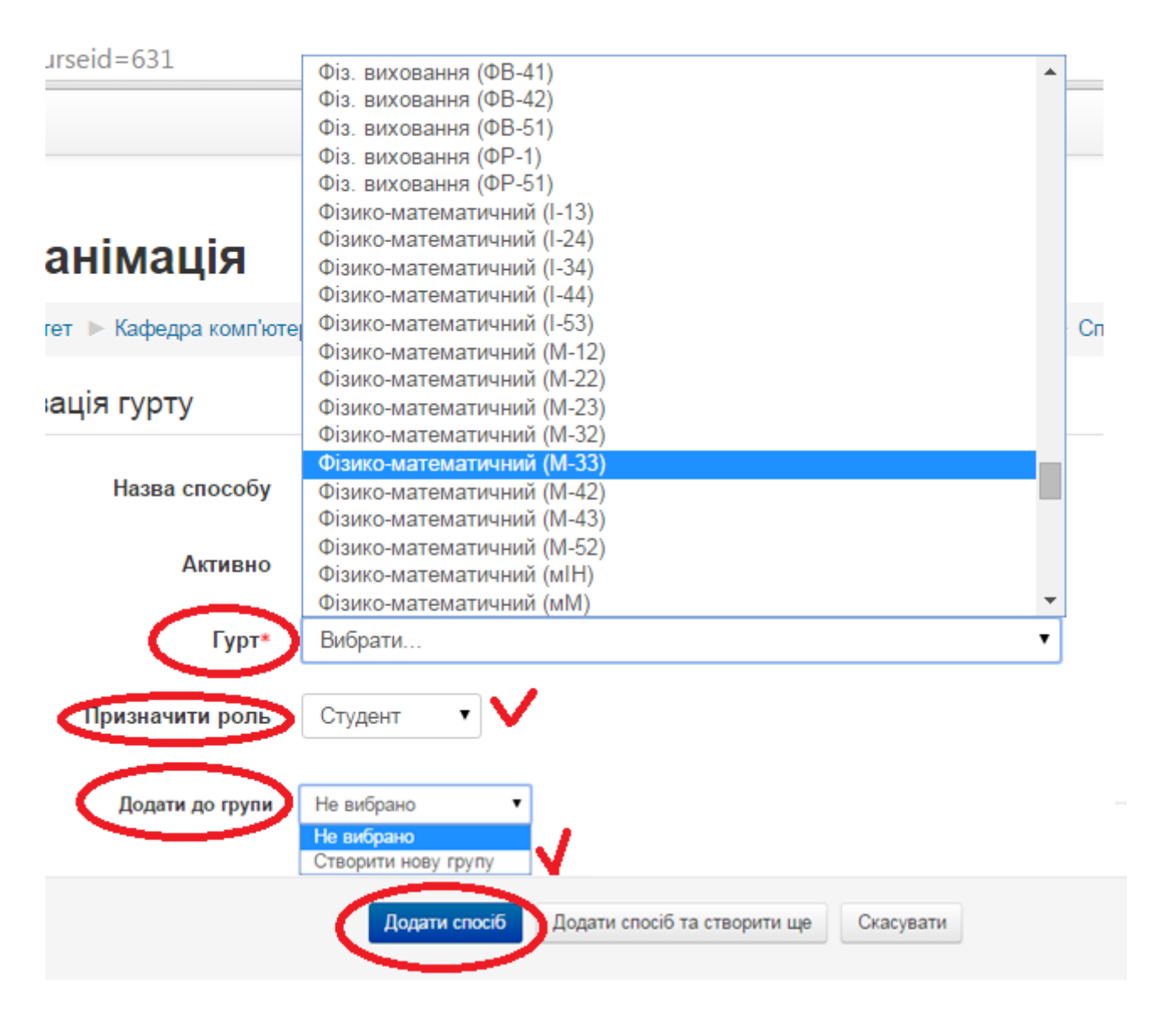

Реєстрація групи на курс завершена.

Для реєстрації ще однієї групи повторюємо вище прописані кроки знову.